## Business Card Transcribers

You can now add a contact to Infusionsoft just by snapping a picture of their business card. From the **Add Contact** screen, there is now a camera button which takes you to a guided flow to Snap a business card. Once the card has finished processing, you will receive a notification to review the information and add the new contact.

**Please Note**! Each user in your Infusionsoft account can upload up to 250 contacts per 30 days. The 30 day count starts when the first snap taken.

## 1. Click the + button to begin

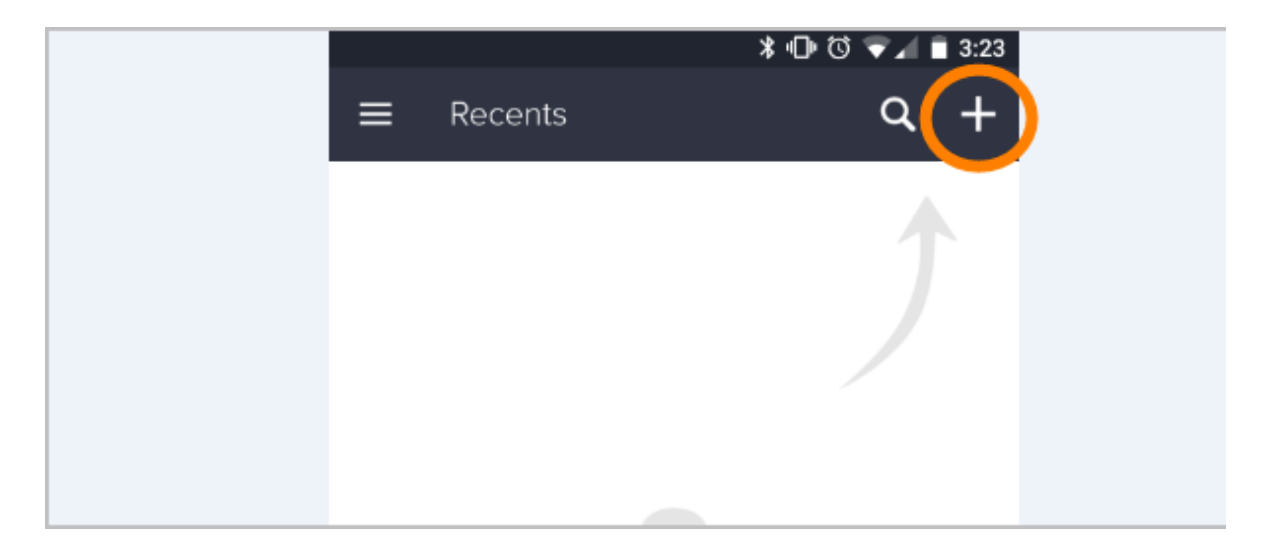

2. Click the Camera button

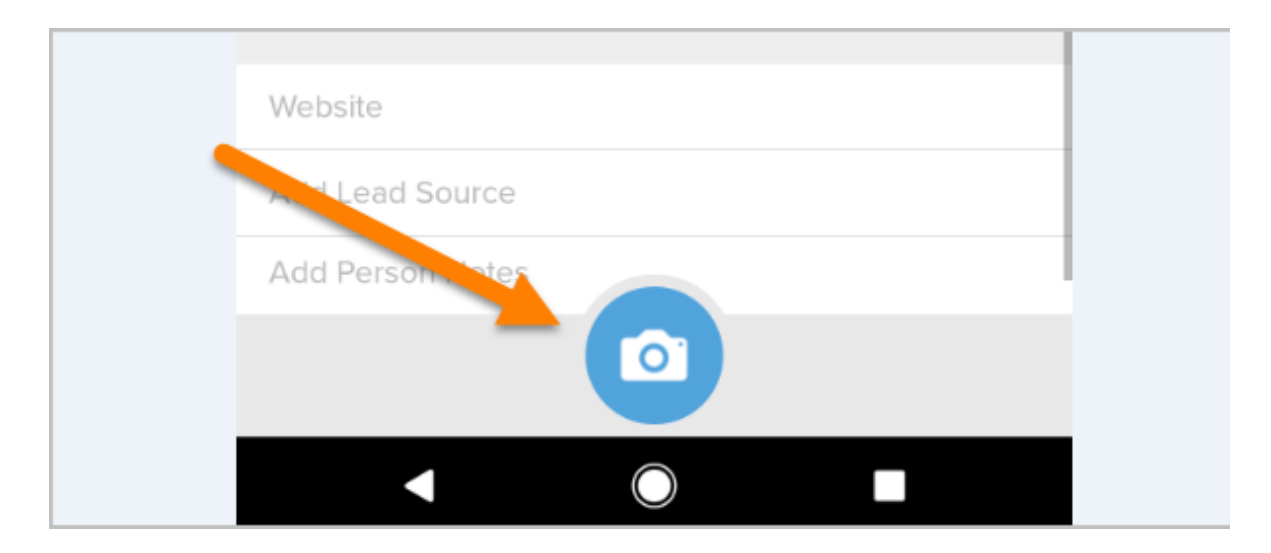

3. Focus the camera on the business card, and take the picture

- 4. Review card quality and tap Use
- 5. Await processing of card This process will take 15 minutes to 2 hours